## **Compatibility View Settings**

- 1. Open the eVoucher login screen
- 2. Select Tools => Compatibility View Settings
- 3. "Add this website" will be prepopulated with *uscourts.gov*
- 4. Click Add => Close